# Chapter 15

# **Batch Printing**

\_\_\_\_\_

#### IN THIS CHAPTER

- **\*** Batch Printing Definition
- **\*** Batch Printing Invoices
- **\*** Batch Printing Checks
- \* Ordering Nexsure Checks and Invoices

# **Batch Printing Definition**

Printing multiple items in a group is called batch printing. This process saves the user time and keystrokes. The alternative is to print each item on an individual basis.

# **Batch Printing Invoices**

When an installment plan is initially setup, a "number of print days prior to the effective date" is established that determines when Nexsure will automatically post each installment.

An organization should determine if "all invoices" or "only automatically posted invoices" will be set up for batch printing. Batch printing should be done on a daily, weekly or bi-weekly basis depending on the number of agency bill invoices entered.

Invoices in Nexsure can be printed on standard 8½" by 11" sheet or on pre-printed forms from Deluxe. For information on ordering invoices from Deluxe refer to the section **Ordering Deluxe Checks and Invoices** at the end of this chapter.

Invoices can be printed from the Territory or Branch level. Instructions in this chapter are oriented to the territory.

### **Batch Invoice Selection**

Navigate to Invoices by clicking the ORGANIZATION link on the Primary menu. Click the territories tab then click the Details icon for the desired territory. Click the accounting tab; click the transactions tab on the second row of tabs; click the invoices tab on the third row of tabs. Nexsure will display the following screen:

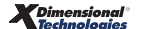

| file V branches | locations              | employees               | accounting     | vendors       | entity associati  | ons                    |                                |                |                  |
|-----------------|------------------------|-------------------------|----------------|---------------|-------------------|------------------------|--------------------------------|----------------|------------------|
| nmary setup     | invoicing :            | setup 🍸 genera          | il ledger 🍸 ba | ink accounts  | transactions      | batch summary          |                                |                |                  |
| ransaction sum  | nary 🗡 journ           | al entry 💙 disb         | ursements      | receive paym  | ents deposit      | accounts payable       | reconciliation invoices        |                |                  |
|                 |                        |                         |                | н∢            | Showing page      | 1 of 20 🕨 🕺 🔽          |                                |                | Filter: [Show]   |
|                 |                        | The searc               | h returned n   | nore than 20  | 0 records. This   | may indicate that not  | all records returned are valid |                |                  |
|                 |                        |                         | PI             | ease conside  | r restricting you | ir search by using sea | ren miters.                    |                |                  |
| Select All] [D  | eselect All]           | Create Print I          | Batch] [Add    | To Existing B | atch]             |                        |                                |                | [Export] [Print] |
| Select Details  | Invoice Prin<br>ID Dat | nt Effective<br>ce Date | Date<br>Booked | Status        | Client Name       | Policy Number          | Description                    | Bill<br>Method | Amount Printed   |
|                 | 8986                   | 12/26/2005              | 12/26/200      | 5 Posted .    | ABC Constructio   | n                      |                                | Agency Bill    | \$50.00          |
|                 |                        |                         |                |               |                   |                        |                                |                |                  |

Click the [Show] link located on the right to search for the invoices to be printed. Nexsure will display the following Search Criteria/Sort Order pop-up window:

| ansaction summary journ | nal entry disbursements | receive payments de  | posit accounts payable | reconciliation invoices |                      |
|-------------------------|-------------------------|----------------------|------------------------|-------------------------|----------------------|
|                         |                         | 🛛 🖣 Showing          | page 1 of 3 🕨 🕺 🚺      |                         | Filter: [Hide]       |
| Search Criteria         |                         |                      |                        |                         | Save Filter Settings |
| Region:                 | Southern Region         | Branch:              |                        | ×                       |                      |
| Territory:              | Southern Territory      | Department:          |                        |                         |                      |
|                         |                         | Unit:                | 3                      |                         |                      |
| Bill Method:            | Both                    | Date Created (Fr):   |                        | Date Created (To):      |                      |
| Post Status:            | All                     | Date Booked (Fr):    |                        | Date Booked (To):       |                      |
| Bill Type:              | All                     | Effective Date (Fr): |                        | Effective Date (To):    |                      |
| Invoice Type:           | All                     | Print Date(Fr):      |                        | Print Date (To):        |                      |
| Invoice Mode:           | All                     | Client Name:         |                        | Print Status: All       | ~                    |
| Master Invoice ID:      |                         | Policy Number:       |                        |                         |                      |
| Invoice ID:             |                         | Description:         |                        |                         |                      |
| Sout Oudou              |                         | _                    |                        |                         |                      |

Note the Region and Territory fields are populated and cannot be edited.

Consider the following filter criteria when making invoice selections for batch printing:

| Criteria                 | Description                                                                                                    |
|--------------------------|----------------------------------------------------------------------------------------------------|
| Branch, Department, Unit | Select branch, department or unit to break invoices out for routing purposes or if a change of paper is required.                                                            |
| Bill Method              | Select Agency Bill to limit the printing to agency bill invoices only.                                                                                                    |
| Invoice Mode             | Choose Advance Payment, Installment, Regular to limit invoices to print.                                                                                                    |
| Print Status             | Select <b>Printed</b> or <b>Unprinted</b> to limit invoice display.                                                                                                    |
| Post Status              | Select <b>Posted-Auto</b> if only printing automatically posted invoices. Select <b>Posted-All or Posted-All</b><br><b>Exclude Reversals</b> if batch printing all invoices. |
| Sort Field 1             | Select <b>Date Printed</b> to separate invoices that have printed from those that have not.                                                                                  |
| Sort Order 1             | Select <b>Ascending</b> to make the invoices that have been previously printed display at the end of the list.                                                               |

• Click the **Search** button. Nexsure will display the invoice results from the filter criteria selections:

| mary   | set         | up 👔 invoicing set          | tup 👔 generalledge                    | er 👔 bank ac       | counts <b>tr</b> a                                           | ansactions V batch s       | ummary          |                        |                |       |              |         |
|--------|-------------|-----------------------------|---------------------------------------|--------------------|--------------------------------------------------------------|----------------------------|-----------------|------------------------|----------------|-------|--------------|---------|
| ansact | ion su      | mmary journal               | entry disbursema                      | ents recei         | ve payments<br>  <b>                                    </b> | deposit accour             | its payable r   | econciliation invoices |                |       | Filter:      | [Show]  |
| Select | All] [      | Deselect All] [C<br>Invoice | reate Print Batch]<br>Print Effective | [Add To E:<br>Date | xisting Batc                                                 | h]                         | Policy          | <b>D</b>               | Bill           |       | [Export      | Print   |
| electi | jetali<br>P | 19770                       | 11/17/20051                           | 1/17/2005          | Bostod                                                       | Oxford Band                | Number          | Description            | Agency         | Piode | 425.00       | Printed |
|        | 1.50        | 18//0                       | 11/17/20031                           | 1)1/)2005          | Posteu                                                       | Rentals                    |                 |                        | Bill           | R.    | \$33.00      |         |
|        | <b>P</b>    | 17478                       | 08/05/20051                           | 0/05/2005          | Unposted                                                     | Oxford Band<br>Instruments | GL-<br>87987987 |                        | Agency<br>Bill | R     | \$3,500.00   |         |
|        | <b>&gt;</b> | 17477                       | 08/05/20051                           | 0/05/2005          | Unposted                                                     | Oxford Band<br>Instruments | GL-<br>87987987 |                        | Agency<br>Bill | R     | \$3,500.00   |         |
|        | <b>&gt;</b> | +17476/17353                | 08/05/20050                           | 9/26/2005          | Posted<br>Reversed                                           | Oxford Band<br>Instruments | GL-<br>87987987 |                        | Agency<br>Bill | R     | (\$89.00)    |         |
|        | <b>&gt;</b> | +17356/17353                | 08/05/20050                           | 9/26/2005          | Posted<br>Reversed                                           | Oxford Band<br>Instruments | GL-<br>87987987 |                        | Agency<br>Bill | R     | \$89.00      |         |
|        | <b>&gt;</b> | +17355/17353                | 08/05/20050                           | 9/26/2005          | Posted                                                       | Oxford Band<br>Instruments | GL-<br>87987987 |                        | Agency<br>Bill | R     | \$3,589.00   |         |
|        | <b>&gt;</b> | -17354/17353                | 08/05/20050                           | 9/26/2005          | Posted<br>Reversed                                           | Oxford Band<br>Instruments | GL-<br>87987987 |                        | Agency<br>Bill | R     | (\$3,500.00) |         |
|        | <b>&gt;</b> | 17353/+17476                | 08/05/20050                           | 8/05/2005          | Posted<br>Reversed                                           | Oxford Band<br>Instruments | GL-<br>87987987 |                        | Agency<br>Bill | R     | \$3,500.00   |         |
|        | <b>&gt;</b> | +17337/17331                | 07/04/20050                           | 9/23/2005          | Posted<br>Reversed                                           | Mason Electronics          | GL-98876        |                        | Agency<br>Bill | R     | \$89.00      |         |
| _      |             | 11700//17001                | 07/04/00050                           |                    |                                                              | Marca Electronica          | 01.00037        |                        | Agency         |       | to 500.00    |         |

Note: Invoice Mode Definitions: A = Advance Payment I = Installment R = Regular

Select the invoices desired for batch printing by clicking the Select check box to the left of
each entry or by clicking the [Select All] link. Nexsure will display the following paging links

**Showing page 1 of 2 N 1** when there is more than one page of entries. Click the paging link arrows or use the page drop-down box to select the desired page. For multiple pages click the [Select All] link on each page.

After all desired invoices have been selected click the [Create Print Batch] link. Nexsure will display the Create Batch Print pop-up window:

| Nexsure Acco       | unting                         | ne sure         |
|--------------------|--------------------------------|-----------------|
| Create Bat         | ch Print                       |                 |
| Batch Name:        | Invoicing                      |                 |
| Description:       | Invoicing created on 12/29/200 | )5              |
| Style:             | Deluxe Form 80626              | *               |
| Preview<br>Format: | PDF 💌                          |                 |
| Printer:           | HP LaserJet 4/4M PS            | *               |
| Restricted:        | check this box to prevent oth  | ner user access |
| Print Now:         |                                |                 |
|                    |                                |                 |
|                    |                                | K Cancel        |

- Enter a name for the batch (Invoicing appears by default) in the Batch Name field.
- Enter a description for the batch (Invoicing created on 'current date') appears by default) in the Description field.
- Select the appropriate choice from each of the following drop-down boxes:
  - **Style** of invoice to print
  - **Preview Format** in which to display the invoices
  - **Printer** to send invoices to
- Select the **Print Now** check box to print the invoices immediately. Regardless of whether this check box is checked or unchecked, the print batch will be sent to the **batch summary** tab on the second row of tabs. The batch can also be printed from this location. Click the **OK** button. Nexsure will display the batch confirmation pop-up window which indicates the number assigned to this batch:

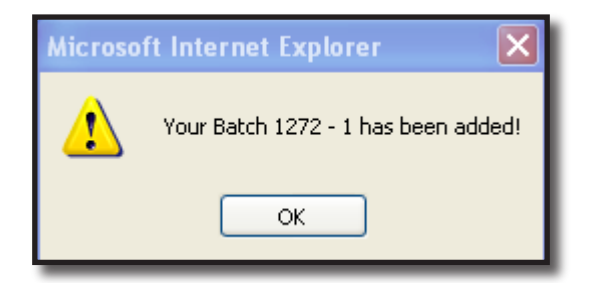

Load the invoice paper in the printer and click the OK button. Nexsure will flash the Adobe<sup>\*</sup>
 Acrobat<sup>\*</sup> splash screen and return to the invoices tab. After refreshing the screen, a checkmark will appear in the Printed check box for the printed invoices.

### Adding Unprinted Invoices to an Existing Batch

Navigate to the Disbursement Summary tab by clicking the **ORGANIZATION** link on the **Primary** menu. Click

the **territories** tab then click the **Details** icon for the desired territory. Click the **accounting** tab; click the **transactions** tab on the second row of tabs; click the **invoices** tab on the third row of tabs.

- Click the [Show] filter link and search for the Invoices to add to the existing batch. Select each
  invoice by clicking the select check box to the left of each invoice or click [Select All] for all items
  on a page.
- Click the [Add to Existing Batch] link. Nexsure will display the following Search pop-up window:

| Nexsure Accounting                                                                                                    | ne sure                                    |
|----------------------------------------------------------------------------------------------------|--------------------------------------------|
| Add To Existing Batch                                                                                                    |                                            |
| When adding an item to an existing batch, you ha<br>can either search for an existing batch using the s<br>select one of the batches in the Last Created area | ve two options: You<br>earch area below or |
| To Search, enter criteria in the fields below and pre                                                                                                    | ess Search.                                |
| To use the Last Created option, click on the batch                                                                                                    | name and press OK.                         |
| Search                                                                                                    |                                            |
| Batch Name:                                                                                                    |                                            |
| Description:                                                                                                    |                                            |
| Created By:                                                                                                    |                                            |
| Date From: Date To:                                                                                                    | 0                                          |
| Batch ID:                                                                                                    |                                            |
|                                                                                                    | Search Clear                               |
| Last Batch Created:                                                                                                    |                                            |
| 1272-Invoicing                                                                                                    | ~                                          |
| 1255-Invoicing                                                                                                    |                                            |
| 1253-Invoicing                                                                                                    | *                                          |
| Style: Deluxe Form 80626                                                                                                    |                                            |
|                                                                                                    | OK Cancel                                  |

The existing batch can be accessed using the scroll bar at the bottom of the pop-up window. If the list is long, enter data in at least one of the input fields at the top of the pop-up window and click the Search button.

 Select the correct batch and click the OK button. After clicking OK Nexsure will display a confirmation pop-up window indicating the batch number to which the new items have been added:

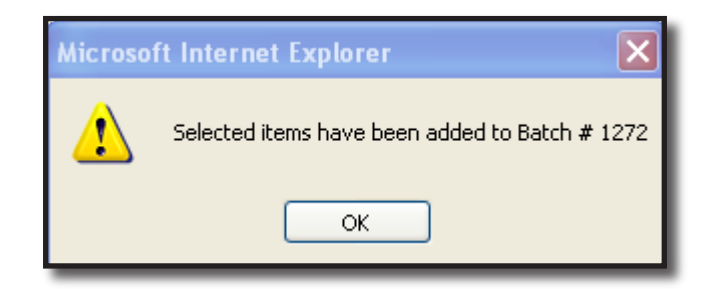

• Click **OK**. Nexsure will return to the **invoices** tab.

# Accessing Print Batches from the Batch Summary Tab

Navigate to the **batch summary** tab by clicking the **ORGANIZATION** link on the **Primary** menu. Click the **territories** tab then click the **Details** icon for the desired territory. Click the **accounting** tab; click the **batch summary** tab on the second row of tabs. Click the **invoices** tab on the third row of tabs. Nexsure will display the following:

|          |              | Refres | h           |                  | Print Sel | ected      |           |            |                    |                              |         |          |                          |    |
|----------|--------------|--------|-------------|------------------|-----------|------------|-----------|------------|--------------------|------------------------------|---------|----------|--------------------------|----|
|          |              |        |             |                  |           | 🗐 🖣 Showin | ng Page 1 | of 1 ▶ 🕅   |                    |                              | Se      | arch Opt | ions: [ <mark>S</mark> h | ow |
| [ Select | t All ] [ De | eseled | : All ]     |                  |           |            |           |            |                    |                              |         |          |                          |    |
| elect D  | Details Pri  | int    | Report Name | Batch<br>Total B | 3atch ID  | Format     | Pages     | File Size  | Created By         | Created                      | Status  | Printed  | Remove                   |    |
|          | <b>P</b>     | 6      | Invoicing   | 381              | 1273      | PDF        | 2         | 69.347kbSu | usan McDonough     | 12/29/2005<br>11:57:00<br>AM | Complet | e 🗹      | <b>B</b>                 | ^  |
|          | <b>&gt;</b>  | 8      | Invoicing   | 12750            | 1272      | PDF        | 3         | 106.424kb  | Susan<br>McDonough | 12/29/2005<br>11:52:00<br>AM | Complet | e        | Ē.                       |    |
|          | <b>P</b>     | 8      | Invoicing   | 50               | 1255      | PDF        | 1         | 39.452kbSu | usan McDonough     | 12/28/2005<br>12:20:00<br>PM | Complet | e 🗌      |                          | Ξ  |
|          | Þ            | 9      | Invoicing   | 13145.84         | 1254      | PDF        | 2         | 72.206kbSu | usan McDonough     | 12/28/2005<br>9:32:00 AM     | Complet | e 🗸      | <b>E</b>                 |    |
|          |              | _      |             |                  |           |            |           |            |                    | 2102100 200                  |         |          |                          |    |

• A new batch displays in blue while it is processing. Periodically click the **Refresh** link until the batch status is complete and the entry displays in black. The batch will remain bold until printed.

**Note:** Click the Details icon on a batch to display the invoice details. Click the Close link to exit the details and return to the Batch Summary list.

- Select the batch or batches desired by clicking the **Select** check box to the left of the batch.
- Click the **Print Selected** link. Nexsure will display the **Update Batch Print** pop-up window:

| Nexsure Accou      | unting                        | ne sure         |
|--------------------|-------------------------------|-----------------|
| Update Bat         | ch Print                      |                 |
| Batch:             | 1272;                         |                 |
| Style:             | Deluxe Form 80626             | ~               |
| Preview<br>Format: | PDF 💌                         |                 |
| Printer:           | HP LaserJet 4/4M PS           | ~               |
| Restricted:        | check this box to prevent oth | ner user access |
| Print Now:         |                               |                 |
|                    |                               | OK Cancel       |

- Select the appropriate choice from each of the following drop-down boxes:
  - □ Style of invoice to print
  - D Preview Format in which to display the invoices
  - **Printer** to send invoices to
- Select the **Print Now** check box.
- Load the invoice paper in the printer and click the OK button. Nexsure will flash the Adobe Acrobat splash screen and return to the batch summary tab. After refreshing the screen a checkmark will appear in the Printed check boxes for the printed batches.

#### Notes

# **Batch Printing Checks**

Batch printing checks allows a selection of multiple disbursements to be printed as checks all at one time. Disbursements must be posted prior to printing.

Navigate to the **disbursements** tab by clicking the **ORGANIZATION** link on the **Primary** menu. Click the **territories** tab then click the **Details** icon for the desired territory. Click the **accounting** tab; click the **transactions** tab on the second row of tabs; click the **disbursements** tab on the third row of tabs.

- Select the appropriate bank account from the **Select Bank Account** drop-down box.
- Click the [Show] filter link and search for the desired disbursements to be printed. Nexsure will display the disbursements as follows:

| nmary 🍸          | setup                   | invoicing setup                                                                     | general ledg                                                                                                    | er Y bank accounts                                       | transactions ba                                                                         | tch summar                                              | ry                                                                                     |                                                                      |        |         |           |              |
|------------------|-------------------------|-------------------------------------------------------------------------------------|----------------------------------------------------------------------------------------------------|----------------------------------------------------------|-----------------------------------------------------------------------------------------|---------------------------------------------------------|----------------------------------------------------------------------------------------|----------------------------------------------------------------------|--------|---------|-----------|--------------|
| ansactio         | n sum                   | mary 🗡 journal entry                                                                | disbursem                                                                                                    | ents receive payr                                        | ments deposit ac                                                                        | counts pay                                              | able reconciliation                                                                    | invoices                                                             |        |         |           |              |
| Select I<br>Bank | 3ank A<br>One 7         | Account:<br>7777777 Operating                                                       | )                                                                                                    | ~                                                        |                                                                                         |                                                         |                                                                                        | Filter: [                                                            | Show]  | [Add Ne | w Disbur  | seme         |
|                  |                         |                                                                                     |                                                                                                    |                                                          |                                                                                         |                                                         |                                                                                        |                                                                      |        |         |           |              |
| [Select          | <u>All] [</u><br>Detail | Deselect All] [Crea                                                                 | ate Print Bato<br>Disbur. ID                                                                                      | th] [Add To Existin)<br>Check Number                     | g Batch]<br>Description                                                                 | Amount                                                  | Created By                                                                             | Date Created                                                         | Posted | Printed | Cleared I | Remo         |
| Select           | All] [<br>Detail        | Deselect All] [Crea<br>s Payee<br>American Express                                  | <mark>ate Print Bato</mark><br>Disbur. ID<br>681                                                                  | th] [Add To Existing<br>Check Number<br>0                | g Batch]<br>Description<br>American Express                                             | Amount<br>\$500.00                                      | <b>Created By</b><br>Susan McDonough                                                   | Date Created                                                         | Posted | Printed | Cleared F | Remo         |
| Select           | All] [<br>Detail        | Deselect All] [Crea<br>s Payee<br>American Express<br>Verizon                       | ote Print Bate<br>Disbur. ID<br>681<br>680                                                                        | th] [Add To Existing<br>Check Number<br>0<br>0           | g Batch]<br>Description<br>American Express<br>verizon                                  | Amount<br>\$500.00<br>\$25.00                           | <b>Created By</b><br>Susan McDonough<br>Susan McDonough                                | Date Created<br>12/16/2005<br>12/16/2005                             | Posted | Printed | Cleared I | Rem(         |
| Select           | All] [<br>Detail        | Deselect All] [Crea<br>sPayee<br>American Express<br>Verizon<br>Shred-It            | <b>Disbur. ID</b><br>681<br>680<br>679                                                                            | check Number<br>Check Number<br>0<br>0<br>0              | g Batch]<br>Description<br>American Express<br>verizon<br>December 05 Stm               | Amount<br>\$500.00<br>\$25.00<br>t \$150.00             | <b>Created By</b><br>Susan McDonough<br>Susan McDonough<br>Susan McDonough             | Date Created<br>12/16/2005<br>12/16/2005<br>12/16/2005               | Posted | Printed | Cleared F | Rem(         |
| Select           | All] [<br>Detail        | Deselect Ali] [Cres<br>sPayee<br>American Express<br>Verizon<br>Shred-It<br>Verizon | Attention         Print Bate           Disbur. ID         681           680         679           678         678 | th] [Add To Existing<br>Check Number<br>0<br>0<br>0<br>0 | g Batch]<br>Description<br>American Express<br>verizon<br>December 05 Stm<br>Cell phone | Amount<br>\$500.00<br>\$25.00<br>t \$150.00<br>\$199.00 | Created By<br>Susan McDonough<br>Susan McDonough<br>Susan McDonough<br>Susan McDonough | Date Created<br>12/16/2005<br>12/16/2005<br>12/16/2005<br>12/16/2005 | Posted | Printed | Cleared F | Rem(<br><br> |

 Select the disbursements desired for batch printing by clicking the Select check box to the left of each entry or by clicking the [Select All] link. Nexsure will display the following paging links

**Showing page 1 of 2 N I when there is more than one page of entries. Click the paging link arrows or use the page drop-down box to select the desired page. For multiple pages click the [Select All] link on each page.** 

After all desired entries have been selected click the [Create Print Batch] link located under the selected bank account. Nexsure will display the Create Batch Print pop-up window:

| Nexsure Acco       | unting No.                        | e sure     |
|--------------------|-----------------------------------|------------|
| Create Bat         | ch Print                          |            |
| Batch Name:        | Disbursement                      |            |
| Description:       | Disbursement created on 12/17/200 | )5         |
| Style:             | Deluxe Check 80180                | *          |
| Preview<br>Format: | PDF 💌                             |            |
| Printer:           | HP LaserJet 4/4M PS               | *          |
| Restricted:        | check this box to prevent other u | ser access |
| Print Now:         |                                   |            |
|                    |                                   |            |
|                    | OK                                | Cancel     |
|                    |                                   |            |

- Enter a name for the batch (Disbursement appears by default). Enter a description for the batch (Disbursement created on 'current date' appears by default).
- Select the appropriate choice from each of the following drop-down boxes:
  - **Style** of check to print
  - **Preview Format** in which to display the checks
  - **Printer** to send checks to
- Clicking the **Restricted** check box will deny all other Nexsure users access to this batch.
- Select the **Print Now** check box to print the checks immediately. Regardless of whether this check box is checked or unchecked the print batch will be sent to the **batch summary** tab on the second row of tabs. The batch can also be printed from this location. Click the **OK** button. Nexsure will display the batch confirmation pop-up window which indicates the number assigned to this batch:

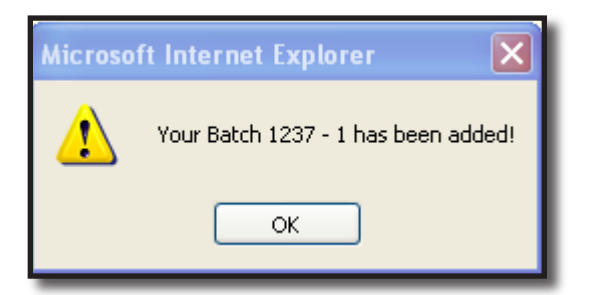

• Click the **OK** button. Nexsure will display the **Print Batch Check** pop-up window:

|             |                             |                                             | ne sure                                              |
|-------------|-----------------------------|---------------------------------------------|------------------------------------------------------|
|             | Please                      | Check is ready to<br>put check stock i      | print<br>n the printer.                              |
|             | Check                       | Type:Deluxe Che                             | ck 80180                                             |
| Batch<br>ID | Dishur ID                   | Bank Account                                | Next Check Number                                    |
| 1237<br>- 1 | 672                         | Operating                                   | 12                                                   |
| 1237<br>- 1 | 678                         | Operating                                   | 13                                                   |
| 1237<br>- 1 | 679                         | Operating                                   | 14                                                   |
| 1237<br>- 1 | 680                         | Operating                                   | 15                                                   |
| 1237<br>- 1 | 681                         | Operating                                   | 16                                                   |
|             |                             | Click "OK" to P                             | rint.                                                |
| * Leav      | e the Chec<br>t available o | k # field blank to a<br>theck # at the time | allow the system to assign<br>of printing or enter a |
| heck #      | manually.                   |                                             |                                                      |

- Accept the Nexsure generated check numbers or enter the check numbers manually. Note that skipping check numbers is not advised and may result in one check number assigned to two different checks. If a check number is skipped change the next available check number on the **bank accounts** tab before printing the next check.
- Load the checks in the printer and click the OK button. Nexsure will return to the Disbursement Summary tab and the selected bank account entries will be displayed. After refreshing the screen a checkmark will appear in the **Printed** check box for the printed disbursements.

# Adding Unprinted Entries to an Existing Batch

Navigate to the Disbursement Summary tab by clicking the **ORGANIZATION** link on the **Primary** menu. Click the **territories** tab then click the **Details** icon for the desired territory. Click the **accounting** tab; click the **transactions** tab on the second row of tabs; click the **disbursements** tab on the third row of tabs.

- Select the appropriate bank account from the **Select Bank Account** drop-down box.
- Click the [Show] filter link and search for the disbursements to add to the existing batch. Select each entry by clicking the select check box to the left of each entry or click [Select All] for all items on a page.

Click the [Add to Existing Batch] link. Nexsure will display the following Search pop-up window:

| Nexsure Accounting                                                                                                    | ne sure                                    |
|----------------------------------------------------------------------------------------------------|--------------------------------------------|
| Add To Existing Batch                                                                                                    |                                            |
| When adding an item to an existing batch, you ha<br>can either search for an existing batch using the so<br>select one of the batches in the Last Created area | ve two options: You<br>earch area below or |
| To Search, enter criteria in the fields below and pre                                                                                                    | ess Search.                                |
| To use the Last Created option, click on the batch                                                                                                    | name and press OK.                         |
| Search                                                                                                    |                                            |
| Batch Name:                                                                                                    |                                            |
| Description:                                                                                                    |                                            |
| Created By:                                                                                                    |                                            |
| Date From: Date To:                                                                                                    |                                            |
| Batch ID:                                                                                                    |                                            |
|                                                                                                    | Search Clear                               |
| Last Batch Created:                                                                                                    |                                            |
| 1237-Disbursement                                                                                                    | ~                                          |
| 1236-Disbursement                                                                                                    |                                            |
| 1234-Vendor checks due 12-15-05                                                                                                    |                                            |
| 1224-Disbursement for 12/8                                                                                                    |                                            |
| Style: Deluxe Check 80180                                                                                                    |                                            |
|                                                                                                    | OK Cancel                                  |

- The existing batch can be accessed using the scroll bar at the bottom of the pop-up window. If the list is long, enter data in at least one of the input fields at the top of the pop-up window and click the **Search** button.
- Select the correct batch and click the OK button. After clicking OK Nexsure will display a confirmation pop-up window indicating the batch number to which the new items have been added:

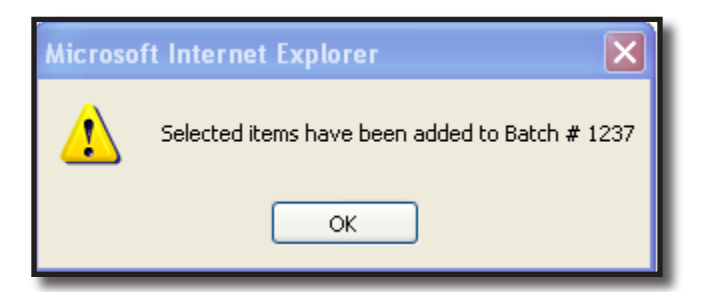

Click **OK**. Nexsure will return to the **disbursements** tab.

## Accessing Print Batches from the Batch Summary Tab

Navigate to the **batch summary** tab by clicking the **ORGANIZATION** link on the **Primary** menu. Click the **territories** tab then click the **Details** icon for the desired territory. Click the **accounting** tab; click the **batch summary** tab on the second row of tabs. Nexsure will display the following:

|          |        | 1           | Refresh                      |                       |                | Print Selected            |        |       |                      |                                 |                                       |         |         |          |
|----------|--------|-------------|------------------------------|-----------------------|----------------|---------------------------|--------|-------|----------------------|---------------------------------|---------------------------------------|---------|---------|----------|
| <b>.</b> |        |             |                              | Showing Page 1 of 1   |                |                           |        |       | Search Options: [ Sh |                                 |                                       |         |         |          |
| [ Selec  | et All | 1 De        | select All 1                 |                       |                |                           |        |       |                      |                                 |                                       |         |         |          |
| Select   | Deta   | ails        | Report Name                  | Bank<br>Account       | Batch<br>Total | Batch ID                  | Format | Pages | File Size            | Created By                      | Created                               | Status  | Printed | Remove   |
|          | 7      | <b>*</b>    | Disbursement                 | Operating             | 1862           | 1237 - 1                  | PDF    | 7     | 336.2kb              | Susan<br>McDonough              | 12/17/2005<br>8:29:00 AM              | Complet | e 🗌     | E.       |
|          | 2      | <b>&gt;</b> | Disbursement                 | Operating             | 788            | 1236 - 1                  | PDF    | 2     | 111.219kb            | Susan<br>McDonough              | 12/13/2005<br>6:34:00 AM              | Complet | e 🗹     | E.       |
|          | 2      | <b>*</b>    | Disbursement                 | Operating             | 4052           | 774 - 1                   | PDF    | 2     | 64.286kb             | Susan<br>McDonough              | 9/2/2005<br>12:53:00<br>PM            | Complet | e 🗸     | Ŀ        |
|          | 4      | <b>&gt;</b> | Disbursement                 | Trust                 | 188            | 214 - 1                   | PDF    | 4     | 92.16kb              | Susan<br>McDonough              | 3/30/2005<br>2:36:00 PM               | Complet | e 🗌     | L.       |
|          | 4      | <b>&gt;</b> | Disbursement                 | Trust                 | 188            | 213 - 1                   | PDF    | 4     | 92.16kb              | Susan<br>McDonough              | 3/30/2005<br>2:35:00 PM               | Complet | e       | <b>B</b> |
|          | 4      | ₩<br>       | Disbursement<br>Disbursement | <b>Trust</b><br>Trust | 188            | <b>213 - 1</b><br>212 - 1 | PDF    | 4     | 92.16kb              | McDonough<br>Susan<br>McDonough | 2:35:00 PM<br>3/30/2005<br>2:24:00 PM | Complet | e 🗌     |          |

• A new batch displays in blue while it is processing. Periodically click the **Refresh** link until the batch status is complete and the entry displays in black. The batch will remain bold until printed.

**Note:** Click the Details icon on a batch to display the disbursement details. Click the Close link to exit the details and return to the Batch Summary list.

- Select the batch or batches desired by clicking the select check box to the left of the batch.
- Click the **Print Selected** link. Nexsure will display the following pop-up window:

| Nexsure Accounting                        | ne sure          |
|-------------------------------------------|------------------|
| Update Batch Print                        |                  |
| Batch: 1237;                              |                  |
| Style: Deluxe Check 80180                 | *                |
| Preview PDF 💙                             |                  |
| Printer: HP LaserJet 4/4M PS              | ~                |
| Restricted: 📃 check this box to prevent o | ther user access |
| Print Now:                                |                  |
|                                           |                  |
|                                           | OK Cancel        |
|                                           |                  |

Click the Print Now check box and click OK. Nexsure will display the Print Batch Check pop-up window:

| 🕙 PrintB                                                          | atchCheck                | c - Microsoft Inte         | ernet Explorer       |          |  |  |  |  |
|-------------------------------------------------------------------|--------------------------|----------------------------|----------------------|----------|--|--|--|--|
|                                                                   |                          |                            | ne                   | sure     |  |  |  |  |
| Check is ready to print<br>Please put check stock in the printer. |                          |                            |                      |          |  |  |  |  |
| Check Type:Deluxe Check 80180                                     |                          |                            |                      |          |  |  |  |  |
| Batch<br>ID                                                       | Disbur ID                | Bank Account               | Next Check Numb      | er 🔷     |  |  |  |  |
| 1237<br>- 1                                                       | 617                      | Operating                  | 18                   |          |  |  |  |  |
| 1237<br>- 1                                                       | 618                      | Operating                  | 19                   | ∃        |  |  |  |  |
| 1237<br>- 1                                                       | 672                      | Operating                  | 20                   |          |  |  |  |  |
| 1237<br>- 1                                                       | 678                      | Operating                  | 21                   |          |  |  |  |  |
| 1237                                                              | 679                      | Operating                  | 22                   |          |  |  |  |  |
| 1237                                                              | 200                      | Operation<br>Click "OK" to | רי<br>Print.         |          |  |  |  |  |
| * Lea                                                             | ve the Che               | ck # field blank to        | o allow the system t | o assign |  |  |  |  |
| the ne>                                                           | t available<br>manually. | check # at the tir         | ne of printing or en | tera     |  |  |  |  |
|                                                                   |                          |                            | OK I                 | Cancel   |  |  |  |  |
|                                                                   |                          |                            |                      |          |  |  |  |  |
|                                                                   |                          |                            |                      |          |  |  |  |  |
|                                                                   |                          |                            |                      |          |  |  |  |  |
|                                                                   |                          |                            |                      |          |  |  |  |  |

- Accept the Nexsure generated check numbers or enter the check numbers manually. Note that skipping check numbers is not advised and may result in one check number assigned to two different checks. If a check number is skipped change the next available check number on the **bank accounts** tab before printing the next check.
- Load the checks in the printer and click the **OK** button. Nexsure will return to the **batch summary** tab. A checkmark will display in the **Printed** check boxes for the printed batches.

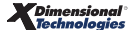

### Notes

| <br> |
|------|
|      |
|      |
|      |
|      |
|      |
|      |
|      |
|      |
|      |
|      |
|      |
|      |
|      |
| <br> |
|      |
|      |
|      |
|      |
|      |
|      |
|      |
|      |
|      |
|      |
|      |
|      |
|      |
|      |
|      |
|      |
|      |
|      |
|      |
|      |
|      |
|      |
|      |
|      |
|      |
|      |
|      |
| <br> |
|      |
|      |
|      |
|      |
|      |
|      |

# Ordering Nexsure Checks and Invoices

Checks and other multi-purpose forms compatible with Nexsure are available from Deluxe Forms. Order by phone, 1-800-328-0304, or from www.deluxeforms.com. For more information, see "Deluxe Forms Ordering" in **HELP > Before You Start**.

#### Notes

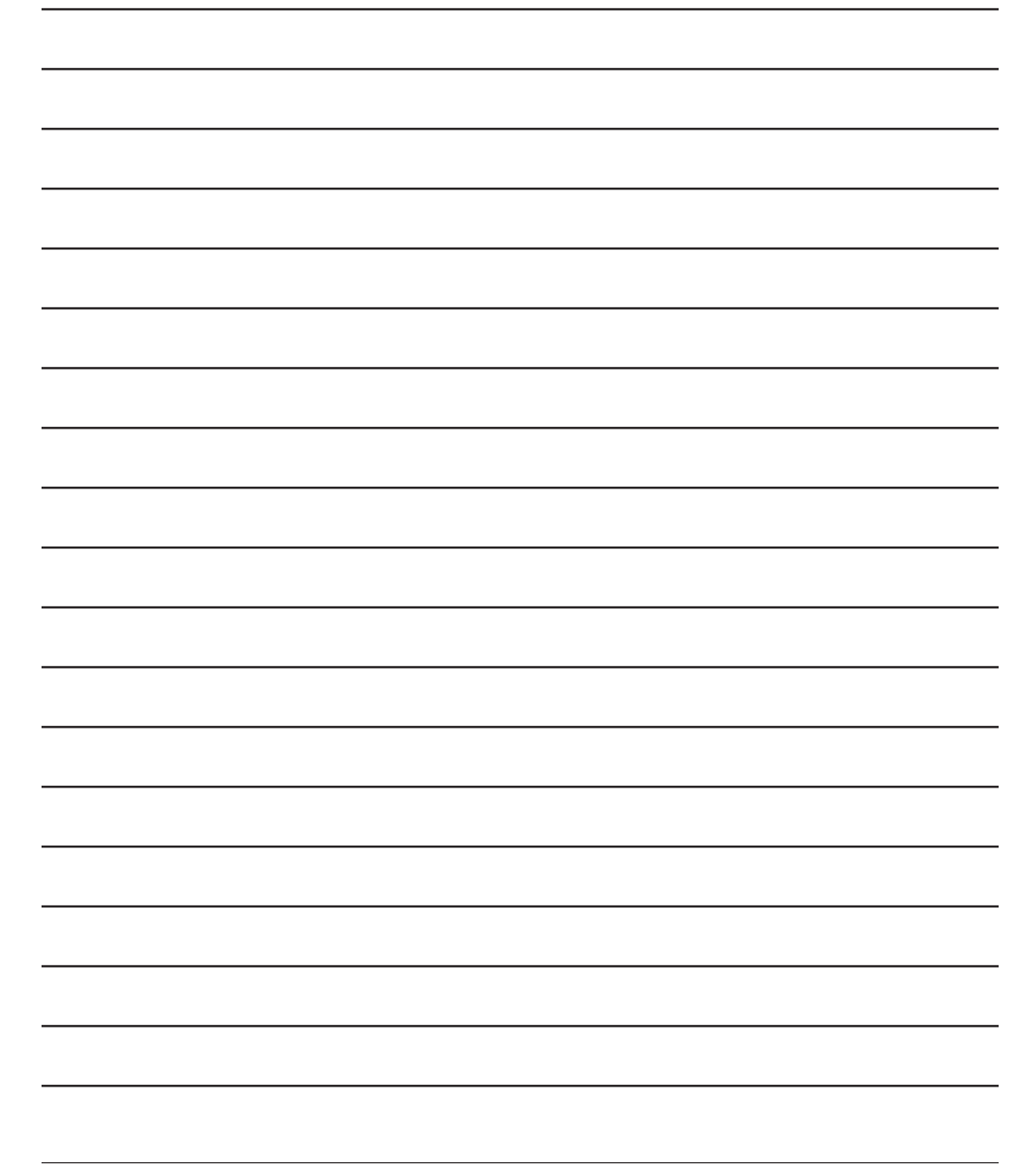